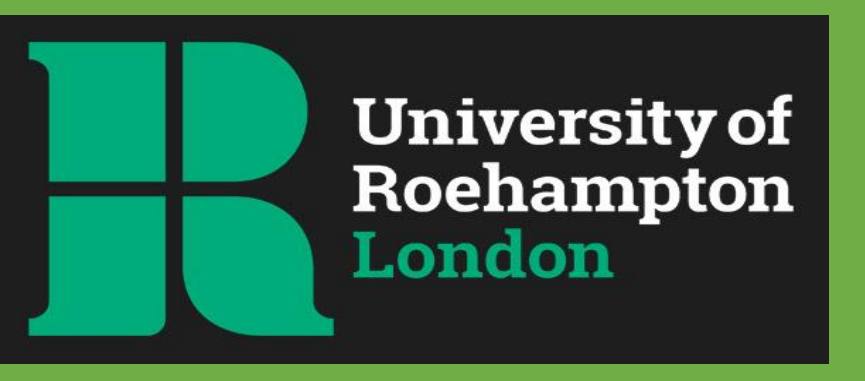

# Step by Step Application guide *Student Route* For the 2021 Academic Year

Updated April 2021

## Introduction

This guide is for students who are making a Student visa application outside the UK. This guide shows screenshots from the online application form, with directions of how to complete each question alongside the screenshots.

This guide should be read alongside the Visa Overview and Financial Document guide.

The online application can be accessed here - <u>https://www.gov.uk/student-visa/apply</u>

Note\* You should be copying and pasting the relevant institution and course details directly from your CAS.

## The application

- 1. Confirm visa type and where you are applying from
- 2. <u>Contact information</u>
- 3. <u>Scholarship information</u>
- 4. Confirmation of Acceptance for Studies
- 5. Personal details
- 6. Previous evidence of English
- 7. Further personal details
- 8. Parents / family in the UK
- 9. Travel to / accommodation in the UK
- 10. Travel history
- 11. Immigration and criminal history
- 12. LBS studies
- 13. Checking your application
- 14. Documents
- 15. Application declaration
- 16. Immigration Healthcare Surcharge
- 17. Submitting your application
- 18. Booking a biometric appointment
- 19. Help and support

## 1. Select visa type and where you're applying from

#### Apply outside the UK

As part of your application, you'll need to prove your identity. How you do this depends on where you're from and what type of passport you have.

You'll either:

- give your fingerprints and a photograph (biometric information) at a <u>visa</u> <u>application centre</u>
- use the 'UK Immigration: ID Check' app to scan your identity document you'll also create or sign into your UK Visas and Immigration (UKVI) account

You'll be told what you need to do when you apply.

Once you've started your application, you can save your form and complete it later.

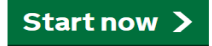

## What is your country of nationality?

This is the country written on your identity document. If it is written in two languages, use the English spelling.

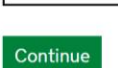

If you are a dual national select the nationality of the passport you will be using for this application.

#### Select your language

You can read the questions in a different language, but your answers must be in English.

All words used in any translation are there to help. The English version of the questions will be used to assess your application.

Please select your language:

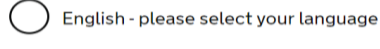

) 简体中文-请选择您的语言

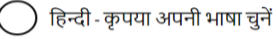

) Русский - пожалуйста, выберите ваш язык

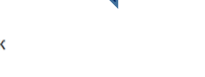

This screenshot only shows the top of the list, please feel free to choose your preferred language remembering that you MUST answer in English.

) Türkçe - lütfen dilinizi seçin

## Confirm your visa type

Confirm what type of visa you want to apply for from the options below. If you are not sure, use the <u>check if you need a UK visa tool</u>, or see the <u>visas and immigration</u> <u>guidance pages</u> for information.

| $\bigcirc$ | Visit or transit visa                                              |
|------------|--------------------------------------------------------------------|
| $\bigcirc$ | Tier 1 (Investor)                                                  |
| $\bigcirc$ | Tier 1 (Entrepreneur)                                              |
| $\bigcirc$ | Tier 2 (General) visa                                              |
| $\bigcirc$ | Tier 2 (Sportsperson) visa                                         |
| $\bigcirc$ | Tier 2 (Minister of Religion) visa                                 |
| $\bigcirc$ | Tier 2 (Intra-company Transfer) visa - Long-term Staff             |
| $\bigcirc$ | Tier 2 (Intra-company Transfer) visa - Graduate Trainee            |
| $\bigcirc$ | Short-term student visa                                            |
| $\bigcirc$ | Student Please select: STUDENT from this                           |
| $\bigcirc$ | Child Student                                                      |
| $\bigcirc$ | Tier 5 (Temporary Worker) visa - Charity Worker                    |
| $\bigcirc$ | Tier 5 (Temporary Worker) visa - Creative and Sporting             |
| $\bigcirc$ | Tier 5 (Temporary Worker) visa - Religious Worker                  |
| $\bigcirc$ | Tier 5 (Temporary Worker) visa - Government Authorised Exchange    |
| $\bigcirc$ | Tier 5 (Temporary Worker) visa - International Agreement           |
| $\bigcirc$ | Global Talent visa                                                 |
| $\bigcirc$ | Start up & Innovator visa                                          |
| $\bigcirc$ | Partner Dependant visa - PBS, Start-up, Innovator or Global Talent |
| $\bigcirc$ | Child Dependant visa - PBS, Start-up, Innovator or Global Talent   |
| $\bigcirc$ | Overseas Domestic Workers                                          |
| $\bigcirc$ | Windrush Scheme Application (Overseas)                             |
| $\bigcirc$ | Appendix FM Partner                                                |
| $\bigcirc$ | Appendix FM Child                                                  |
| $\bigcirc$ | European Family Permit                                             |

| $\bigcirc$ | Exempt Vignette                                                                                                    |
|------------|----------------------------------------------------------------------------------------------------|
| $\bigcirc$ | Right of Abode, Returning Resident, UK Ancestry                                                                                                    |
| $\bigcirc$ | BRP Vignette Transfer                                                                                                    |
| $\bigcirc$ | Exempt from UK immigration control                                                                                                    |
| $\bigcirc$ | Working in the UK, the Channel Islands or the Isle of Man                                                                                              |
| $\bigcirc$ | Studying in the UK, the Channel Islands or the Isle of Man                                                                                             |
| $\bigcirc$ | In the UK with <b>refugee leave</b> or with <b>humanitarian protection</b>                                                                             |
| $\bigcirc$ | Child of a current or former member of UK armed forces (HM forces)                                                                                     |
| $\bigcirc$ | Partner of a current or former member of UK armed forces (HM forces)                                                                                   |
| 0          | A British citizen, settled in the UK or in the UK for another reason                                                                                   |
| 0          | Member of armed forces subject to immigration control (course F) or the<br>dependant of a member of armed forces subject to immigration control        |
| 0          | Relevant civilian employee, former member of UK armed forces (HM forces) or a bereaved family member                                                   |
| 0          | Other <b>work</b> visas for the UK (non points-based working visas)                                                                                    |
| 0          | <b>Visit, study, work</b> or <b>settle</b> in certain British Crown dependencies,<br>Commonwealth countries or British overseas territories            |
| 0          | <b>Return to the UK</b> after you were removed, deported or left the UK and have won an appeal against an immigration decision made by the Home Office |

Next

## Select a country to provide your biometrics

To complete your application, you must make arrangements to provide your biometrics (fingerprints and facial photograph) with our commercial partner, which may involve attending one of their centres. You will be able to see the options available to you after you have completed your application and continue to our commercial partner's website.

Enter the country in which you are making your application and wish to provide your biometrics

Please select the county where you will be submitting your biometric data. This is country where you are based, and where you will attend the visa appointment.

Can I enter any country?

## Check available biometric enrolment locations

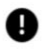

The continued international effort to limit the impact of the coronavirus (COVID-19) pandemic has resulted in the disruption of services at some of the UK's visa application centres. To check the availability of services at your preferred application centre you can find more information by visiting the website of our commercial partner VFS Global who operates our centres around the world.

You must check the available biometric enrolment locations for your country of application. You will not be able to change your country of application after you have submitted your application.

If you have entered a country where no biometric enrolment location is available, then you will be redirected to another country. If it is difficult for you to travel to the redirected country, then you can change the country where your will be providing your biometrics.

#### United Arab Emirates

Change the country where your will be providing your biometrics

I have checked available biometric enrolment locations and can travel to a location in my selected country. If no location is available in that country, then I confirm that I can travel to a location in the redirected country.

I am unable to travel to a location in my selected country or, as there is no location available, to the redirected country.

Next

## Student visa

Use this form to apply from outside the UK for a Student visa.

You cannot add family members ('dependants') to this application. You must complete a separate form for your dependants.

#### Before you apply

Before you start your application, read the guidance on:

- eligibility
- how to apply and required documents
- fees

How long it takes you to complete the application will depend on your particular situation. You will be able to save your application and come back to it at another time if you need to.

If you are inactive for 25 minutes you will be automatically logged out.

#### How we use your data

The Home Office will use the personal information you provide to decide whether to grant your application. We may also share your information with other public and private sector organisations in the UK and overseas. For more detail please see the Privacy Notice for the Border, Immigration and Citizenship system. This also sets out your rights under the Data Protection Act 2018 and explains how you can access your personal information and complain if you have concerns about how we are using it.

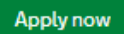

Some countries have shared service agreements allowing applicants to apply in third Most applicants will tick the top box here.

Note that any dependents making applications need to do so separately - you can't add them to your own application.

Select "Apply now" to proceed to the main application.

## 2. Contact information

The next few pages of the application will ask you to confirm your contact details. Please complete this accurately in case UKVI needs to contact you about your application.

### 3. Scholarship information

Do you have a Marshall, Chevening or commonwealth scholarship? Check the <u>postgraduate scholarship guidance</u>, if you do not know.

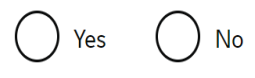

Save and continue

Return to this application later

Show and edit answers

## 4. Confirmation of Acceptance for Studies

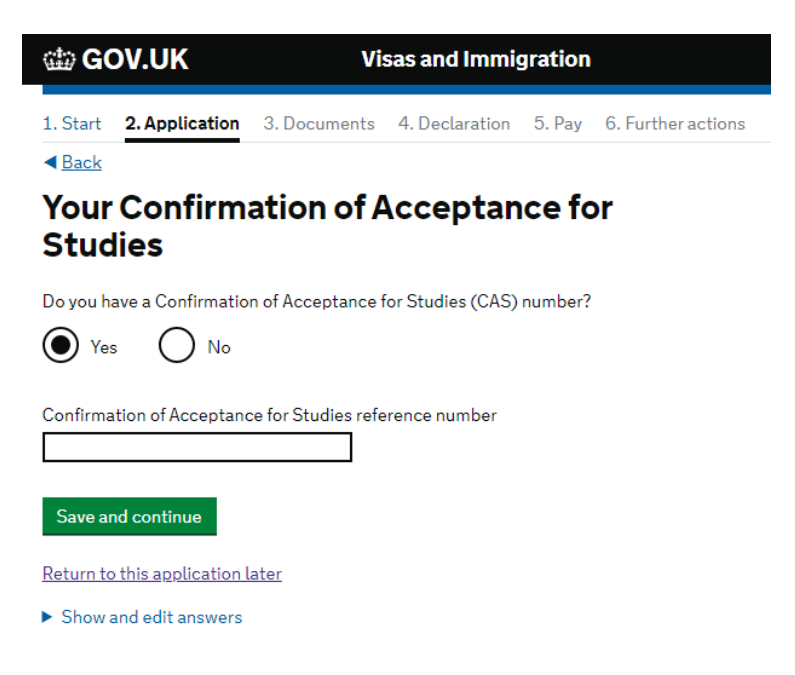

This section is only relevant to Marshall, Chevening or Commonwealth scholarships.

If you are receiving one of these specific scholarships, please select yes. If you are receiving another type of scholarship, please select no.

> Enter the CAS code you have been issued by Roehampton. It's important this is a new CAS, and not one you have previously been issued for any other reason.

## 5. Personal details

The next few pages will ask you to confirm the following personal details:

- Name
- Gender and relationship status
- Address, and how long you've lived there
- Passport number
- Passport issuing authority
- Passport issue date
- Passport expiry date
- National ID card (if applicable)
- Country of nationality
- Country of birth
- Place of birth (city, town, province)
- Date of birth
- Details of any other nationalities you hold

## 6. Previous evidence of English language ability

Have you provided evidence of your English language ability in a previous application?

You must have provided evidence that you either:

- scored level B1, B2, C1 or C2 on an approved English language test which assessed your reading, writing, speaking and listening skills
- have a degree which was taught in English
- have an English GCSE, A level or Scottish National 4 or 5, Higher, or Advanced Higher qualification

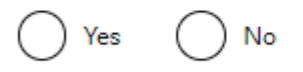

#### Save and continue

The degree taught in English must have been in a majority English speaking country as defined by UKVI here. For degrees taught outside the UK but in English, this must be evidenced by confirmation by NARIC.

Many of you will have your English language abilities already confirmed by the University, and written confirmation of this on the CAS being sent to UKVI by us. In that case you don't need to worry about additional English certificates here unless they were part of a pervious application. 7. Further personal details - answer these questions as indicated in the screenshots

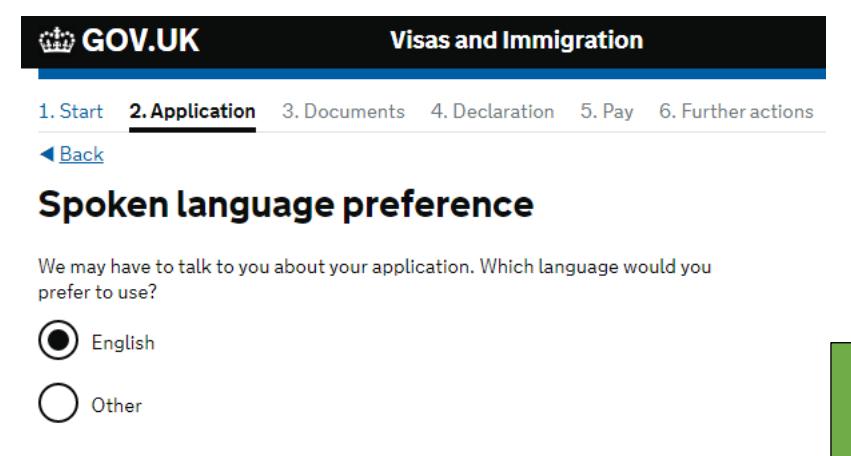

We would advise that you select English for this section.

If You answered YES to being in a relationship earlier in the application form you will now be asked for the passport details of your partner and your living situation with your partner.

## People financially dependent on you

Does anyone rely on you for financial support?

Include both those travelling with you and those who are not. This could include:

- children under 18
- children over 18 who live with you at home
- children who you look after all the time
- · older relatives who need you for accommodation or other support

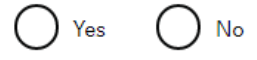

Will these dependants be included in my application?

Answer this question about anyone who is financially dependent on you, whether or not they will be coming to the UK with you.

If you answer "yes", you'll be asked to provide details about each person including passport numbers and details.

If you have people who are financially dependent on you in your home country you must state this.

## 8. Parents / family in UK

| 🏟 GOV.UK                       | Visas and Immi              | gration |                    |                                                                       |
|--------------------------------|-----------------------------|---------|--------------------|-----------------------------------------------------------------------|
| 1. Start 2. Application        | 3. Documents 4. Declaration | 5. Pay  | 6. Further actions | -                                                                     |
| < <u>Back</u>                  |                             |         |                    |                                                                       |
| Give details ab                | out your first pa           | rent    |                    |                                                                       |
| Give details about 2 of your   | parents.                    |         |                    |                                                                       |
| What if I do not have my page  | arents' details?            |         |                    | Please complete the details req<br>for your parents. If you only have |
| What is this person's relation | ship to you?                |         |                    | parent's details, there is an opt                                     |
| Mother                         |                             |         |                    | state this.                                                           |
| Father                         |                             |         |                    |                                                                       |
| Given names                    |                             |         |                    |                                                                       |
| TBC                            |                             |         |                    |                                                                       |
| Family name                    |                             |         |                    |                                                                       |
| TBS                            |                             |         |                    |                                                                       |
| Date of birth                  |                             |         |                    |                                                                       |
| Day Month Year                 |                             |         |                    |                                                                       |
| 1 1 1950                       |                             |         |                    |                                                                       |
| Country of nationality         |                             |         |                    |                                                                       |
| Israel                         |                             |         |                    |                                                                       |
| Have they always had the sar   | ne nationality?             |         |                    |                                                                       |
| Yes No                         |                             |         |                    |                                                                       |
|                                |                             |         |                    |                                                                       |
| Family who liv                 | ve in the UK                |         |                    |                                                                       |

Do you have any family in the UK?

This includes:

- immediate family such as spouse, civil partner, parents or children
- grandparents or grandchildren
- your spouse or civil partner's family
- your child's spouse, civil partner or partner
- your partner, if you have lived with them for 2 out of the last 3 years

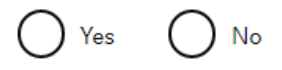

Please complete this accurately.

If you say yes, you'll be asked for more information about your relative(s), including their immigration or citizenship status in the UK.

9. Travel to / Accommodation in the UK - answer these questions as indicated in the screenshots

**Visas and Immigration** 

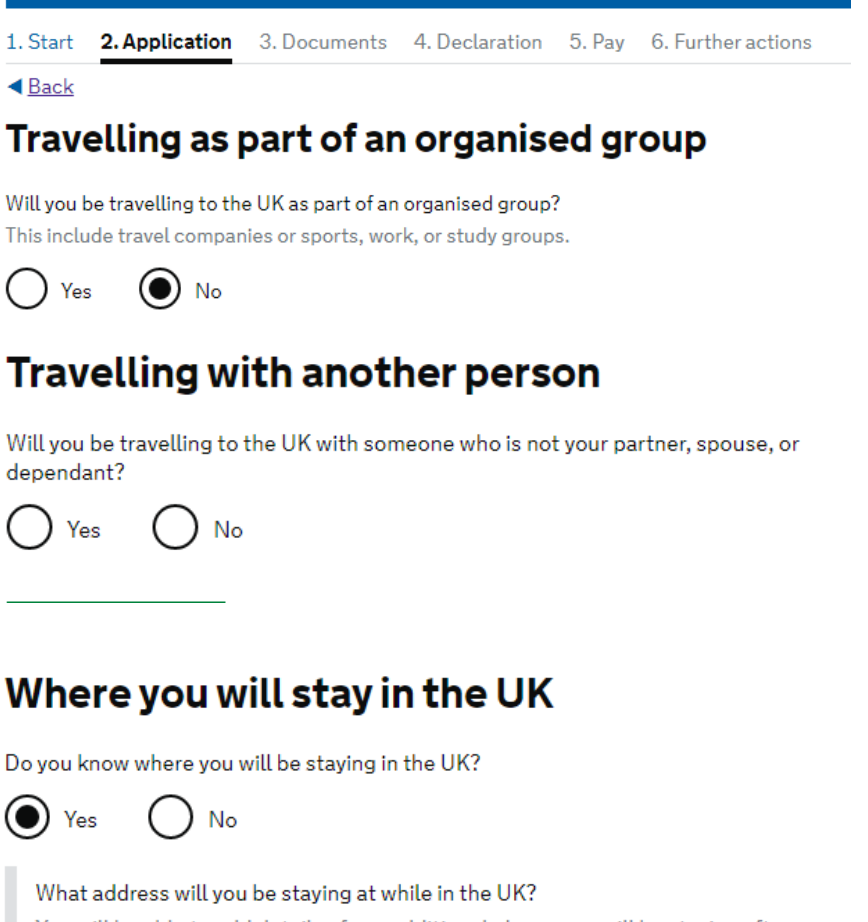

You will be able to add details of any additional places you will be staying after you click 'Save and continue'

Enter a UK postcode

📾 GOV.UK

Find UK address

Enter address manually

## Accommodation plans in the UK

#### Where do you plan to stay in the UK?

Give as much detail as possible of where you intend to stay, for example in a hotel, private housing, or with friends.

Maximum of 500 characters

Save and continue

Please complete this accurately.

If you say yes, you'll be asked for more information about the group / person you are travelling with.

If you are travelling alone please tick 'no'.

Please complete this accurately.

If you say yes, you'll be asked for an address in the UK.

If you say no, you'll be asked what your intentions are for accommodation. If you will be looking for somewhere to stay on arrival in the UK, please just state this.

If you have nothing arranged at all please feel free to use the University address:

Roehampton University Roehampton Lane London SW15 5PU

This is something which is quite common so you shouldn't be overly concerned if you don't have any firm plans at the application stage.

## **10.** Travel history

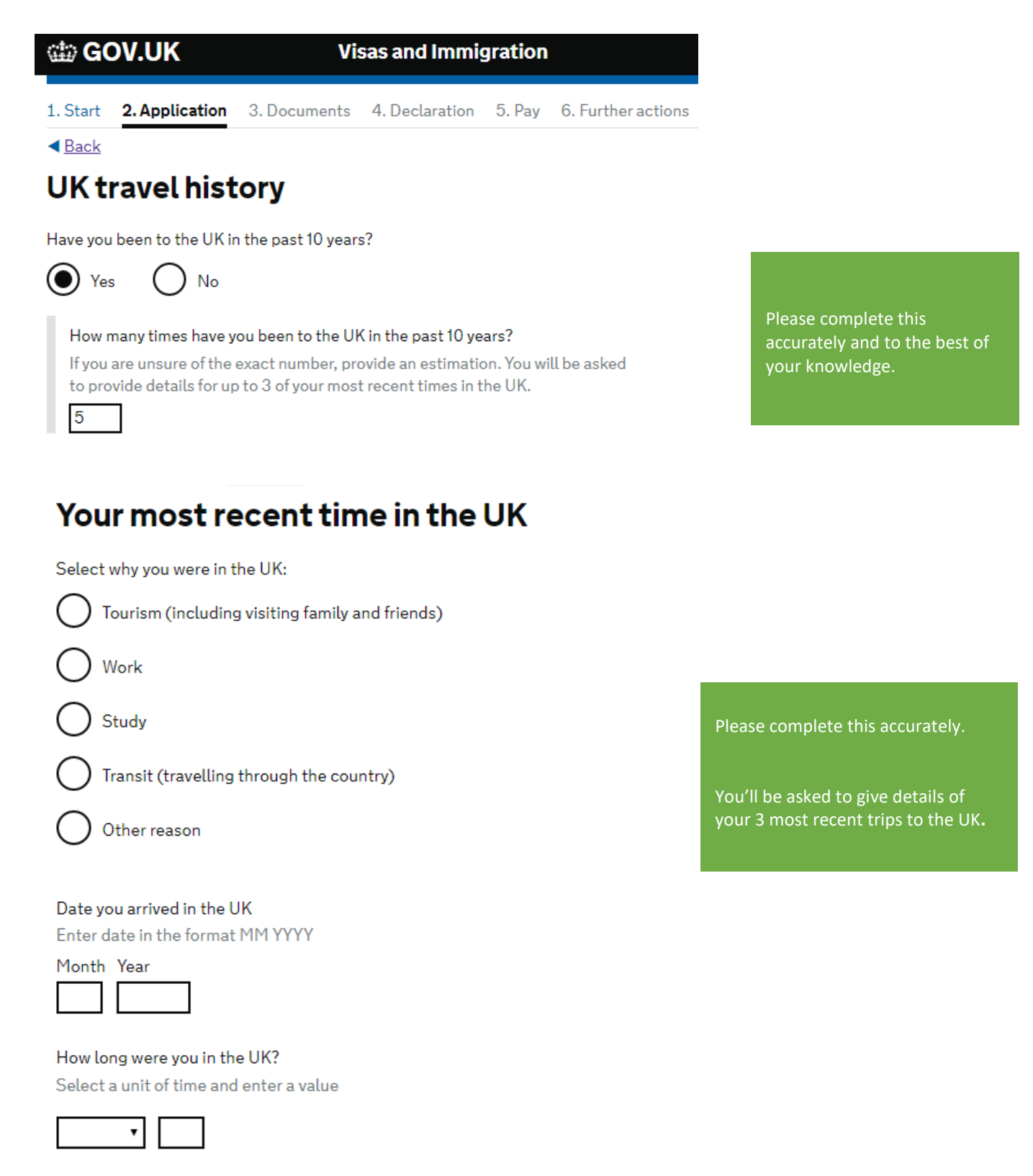

## Medical treatment in the UK

#### Have you ever been given medical treatment in the UK?

For example, if you visited a doctor, clinic or hospital, this counts as having medical treatment

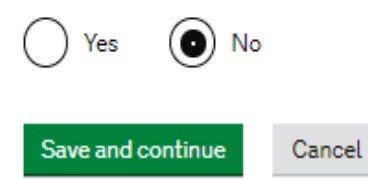

#### **UK Leave to remain**

Have you applied for leave to remain in the UK in the past 10 years?

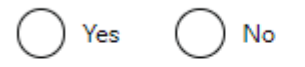

What is leave to remain?

Save and continue

#### **National Insurance numbers**

Do you have a UK National Insurance number?

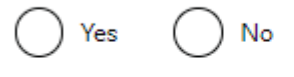

Save and continue

## **Driving licence**

Do you have a UK driving licence?

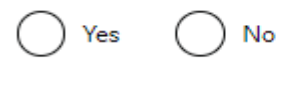

Save and continue

## **Public funds**

Have you received any public funds (money) in the UK? This includes benefits for people on low incomes, housing or child benefit

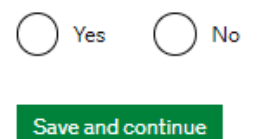

Please complete this accurately.

"Leave to remain" means an application you made while already in the UK, normally to extend your stay there.

Please complete accurately.

You'll be asked for details of the application if you select "yes".

A UK National Insurance number is a number issued to you so you can pay tax in the UK. You will only have one if you have previously worked in the UK.

Please complete accurately.

Please complete accurately.

This refers to welfare or other financial benefits paid to you by the UK government.

Please complete accurately.

It does not include state children's schooling

## Travel to Australia, Canada, New Zealand, USA, Switzerland or the European Economic Area

How many times have you visited the following places in the past 10 years?

- Australia
- Canada
- New Zealand
- USA
- Switzerland
- European Economic Area (do not include travel to the UK)

Which countries are part of the European Economic Area (EEA)?

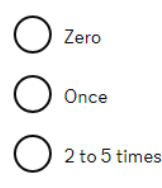

6 or more times

## World travel history

Have you been to any other countries in the past 10 years? Do not include visits to the UK, USA, Canada, Australia, New Zealand, Switzerland or the European Economic Area.

▶ Which countries are part of the European Economic Area (EEA)?

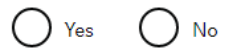

## Your planned travel information

Date you plan to arrive in the UK

Enter date in the format DD MM YYYY

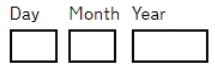

Why is this information important?

If your application is successful, you will be granted a visa to enter the UK. The visa will only be valid for entry to the UK for 30 days. if your visa expires before you travel to the UK, you will have to apply for a replacement visa.

After you arrive in the UK, you will collect a <u>biometric residence permit</u>, which will show that you have permission to remain in the UK.

You can only give details of one visa. If you've had more than one, list the most recent trip.

Please complete this accurately.

You'll be asked to give details of your 2 most recent trips.

If you answer yes, you'll be asked to provide more details. There is a limit to the number of trips you can include. Please start with the most recent and work backwards.

It is VERY important to state this as accurately as possible, as this will determine the date your entry visa to the UK is valid from.

### 11.Immigration, criminal, employment history

## **Immigration history**

For either the UK or any other country, have you ever been:

- Refused a visa
- Refused entry at the border
- Refused permission to stay or remain
- Refused asylum
- Deported
- Removed
- Required to leave
- Excluded or banned from entry

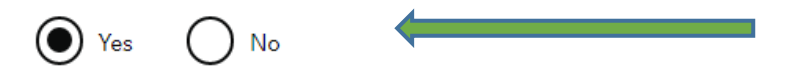

## Breach of UK immigration law

Have you ever:

- entered the UK illegally
- remained in the UK beyond the validity of your visa or permission to stay
  breached the conditions of your leave, for example, worked without permission
- or received public funds when you did not have permission • given false information when applying for a visa, leave to enter, or leave to remain
- breached UK immigration law in any other way

) No

## **Convictions and other penalties**

At any time have you ever had any of the following, in the UK or in another country? Only select one answer at a time. If you need to give more than one answer, you can do so on another page.

| Ο          | A criminal conviction                                                                                                    |
|------------|----------------------------------------------------------------------------------------------------|
| 0          | A penalty for a driving offence, for example disqualification for speeding<br>or no motor insurance                         |
| 0          | An arrest or charge for which you are currently on, or awaiting trial                                                       |
| Ο          | A caution, warning, reprimand or other penalty                                                                              |
| 0          | A civil court judgment against you, for example for non payment of debt,<br>bankruptcy proceedings or anti-social behaviour |
| 0          | A civil penalty issued under UK immigration law                                                                             |
| $\bigcirc$ | No, I have never had any of these                                                                                           |

You must tell us about spent as well as unspent convictions. You must tell us about any absolute or conditional discharges you have received for an offence.

Please complete this accurately. If you answer "yes", you'll be asked for more details.

It is VERY important to declare any relevant information here. If you do not, this could be considered as deliberate deception which has significant consequences for any future travel to the UK.

Non-disclosure of material facts can have very serious consequences so think carefully before answering.

Any previous visa refusals, no matter the reason, must be declared.

Please complete this accurately. If you answer "yes", you'll be asked for more details.

Speeding tickets need only be declared if you have received three or more, or it led to your being disqualified from driving.

Parking tickets need only be declared if you have received three or more.

If you have any questions about this, please contact immigration@roehampton.ac.ukfor support.

## War crimes

You must read all of the information on this page before answering.

#### War crimes

In either peace or war time have you ever been involved in, or suspected of involvement in, war crimes, crimes against humanity, or genocide?

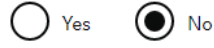

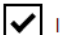

I have read all of the information about war crimes, including the guidance

## Terrorist activities, organisations and views

You must read all of the information on this page before answering.

Terrorist activities

Have you ever been involved in, supported or encouraged terrorist activities in any country?

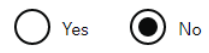

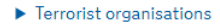

Have you ever been a member of, or given support to, an organisation which has been concerned in terrorism?

Yes No

Have you, by any means or medium, expressed views that justify or glorify terrorist violence or that may encourage others to commit terrorist or other serious criminal acts?

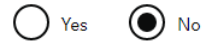

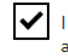

I have read all of the information about terrorist activities, organisations and views, including the guidance

## **Extremist organisations and views**

You must read all of the information on this page before answering.

#### Extremist organisations

Have you ever been a member of, or given support to, an organisation which is or has been concerned with extremism?

Yes No

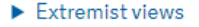

Have you, by any means or medium, expressed any extremist views?

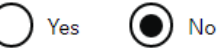

I have read all of the information about extremist organisations and views, including the guidance

## Please read all guidance and complete all questions accurately and truthfully.

Please read all guidance and complete all questions accurately and truthfully.

Please read all guidance and complete all questions accurately and truthfully.

Please read all guidance and complete all questions accurately and truthfully.

## Person of good character

Have you, as a part of your employment or otherwise, undertaken paid or unpaid activity on behalf of a non-UK government which you know to be dangerous to the interests or national security of the UK or its allies?

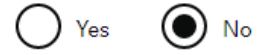

Have you ever engaged in any other activities which might indicate that you may not be considered to be a person of good character?

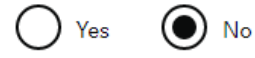

Is there any other information about your character or behaviour which you would like to make us aware of?

🔿 Yes 🛛 💽 No

## Your employment history

Have you ever worked for any of the following types of organisation? Include information for any paid or unpaid work. Select all that apply.

| Armed Forces (career)                                                                              |
|----------------------------------------------------------------------------------------------------|
| Armed Forces (compulsory national or military service)                                             |
| Government (including Public or Civil Administration and non-military compulsory national service) |
| Intelligence services                                                                              |
| Security organisations (including police and private security services)                            |
| Media organisations                                                                                |
| Judiciary (including work as a judge or magistrate)                                                |
| I have not worked in any of the jobs listed above                                                  |

Please answer accurately. If you select "yes" for any, you'll be asked to provide more information.

Please read all guidance and complete all questions accurately and truthfully.

UKVI want to know about your previous employment

## 12. Study details

**Place of Study** 

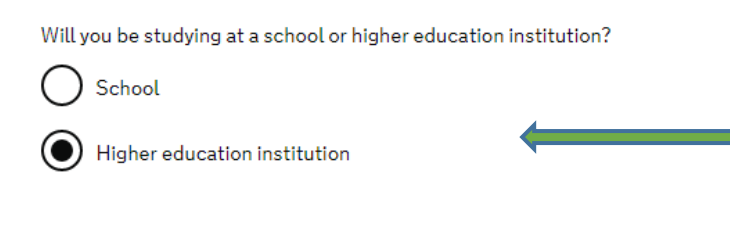

Please select "Higher Education Institution"

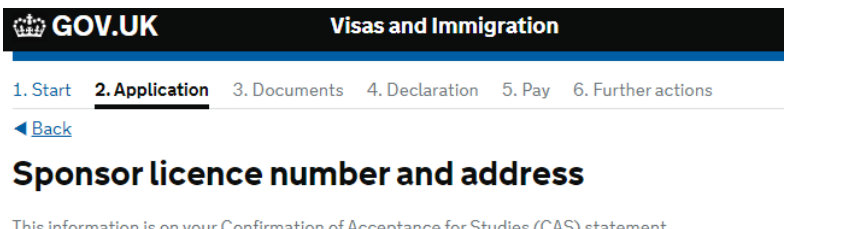

This information is on your Confirmation of Acceptance for Studies (CAS) statement, or contact your sponsor to get their licence number.

What is your sponsor licence number?

#### F1H3G2RW3

Roehampton University Roehampton Lane London SW15 5PU

Save and continue

Please complete this with the University address The Roehampton sponsor licence number is F1H3G2RW3

#### What type of sponsor will you be studying with?

The <u>Register of Student sponsors</u> sets out what type of sponsor each institution on the register is. A Higher Education Provider with a track record of compliance will have the status 'General Student Sponsor – Track Record'.

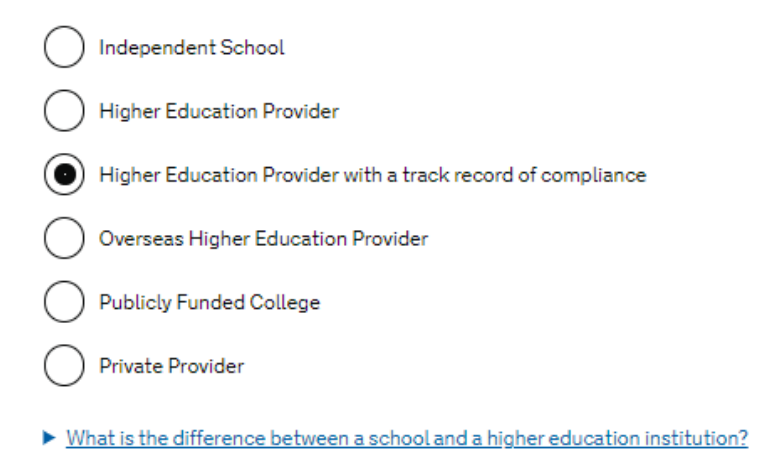

Please select "Higher Education Provider with a track record of compliance"

Save and continue

## Primary site of study

Is this the site where the majority of your study will take place?

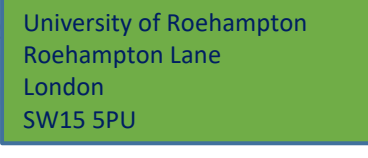

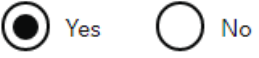

## **UCAS details**

Did you apply for your course through UCAS?

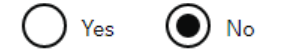

▶ What is UCAS?

## Academic Technology Approval Scheme (ATAS)

Students of certain sensitive subjects, knowledge of which could be used in programmes to develop weapons of mass destruction or their means of delivery, will need to apply for an ATAS certificate before they can study in the UK. You can <u>find</u> <u>out if you need an ATAS certificate here</u>.

Do you need to obtain permission from the ATAS?

🔵 Yes 🛛 💽 No

Please select "Yes".

If you are applying for undergraduate study you may have applied through UCAS.

If you did, click 'yes' and enter your UCAS ID number

If you did not apply through UCAS please select "No".

#### ATAS

Please select "No" if you have not been told you needed to apply for this by your admissions team. Most applicants will not be required to apply for this.

## Future official financial sponsor

Will you be receiving money from an official financial sponsor for your continuing studies?

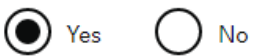

What is an official financial sponsor?

If you are being wholly sponsored by an official financial sponsor how will you prove this?

My Tier 4 sponsor has confirmed this information on my CAS

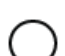

Letter of official financial sponsorship

I am not being wholly sponsored

## **Course information**

Name of sponsor institution (school/college/university)

Course name

#### Qualification you will get

This is the level of the qualification you will receive at the end of your course. If you are unsure about the level of your qualification, <u>find out what qualification</u> <u>levels mean here</u> or ask your sponsor institution.

•

Are you going to be a student union sabbatical officer?

What is a student union sabbatical officer?

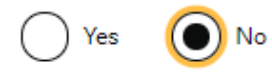

Your CAS may state your course level as RQF this means the same as NQF. Please select level NQF level 6 for UG, level 7 for Masters, and level 8 for PhD and some research masters courses.

Most students will not be applying as a SU Sabbatical Officer so tick 'no' here.

If you are receiving financial sponsorship from your company, or a scholarship from Roehampton, please select "yes".

For Roehampton scholarships, please select "My Tier 4 sponsor has confirmed this information on my CAS". This is true if the scholarship is a partial or full scholarship. You won't see this on your CAS statement, but we do include this on the CAS shared with UKVI.

For other financial sponsorship, please select "Letter of official financial sponsorship". This is true if the scholarship is a full or partial scholarship.

If you are self-funded, funded by parents or receiving a loan, please select "no".

Please complete this with the information shown on your CAS.

## **Course dates**

#### Course start date

Provide the start date of your main course of study, but do not include any other courses you may be taking before. Enter date in the format DD MM YYYY

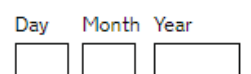

#### Course end date

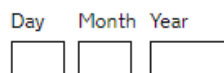

## Accommodation payments

## Have you or your parent(s)/legal guardian(s) already paid any money to your sponsor for accommodation?

This is only money paid to your sponsor. For example, this does not include money paid to a private landlord or housing organisation. There is a limit on how much of this will count towards your maintenance requirement, and this is set out in the guidance <u>here</u>

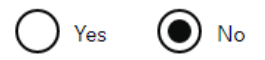

Please complete this section with the exact information copied and pasted from your CAS.

Please complete this with the information shown on your CAS.

## **Course fees**

#### What are your course fees for your first year?

If your course is shorter than 12 months, state the total course fee. This information is on your Confirmation of Acceptance for Studies (CAS) statement. Alternatively, you can contact your sponsor for this information.

£

Have you or your parent(s) or legal guardian(s) already paid any of your course fees? Please select No if your course does not have a fee.

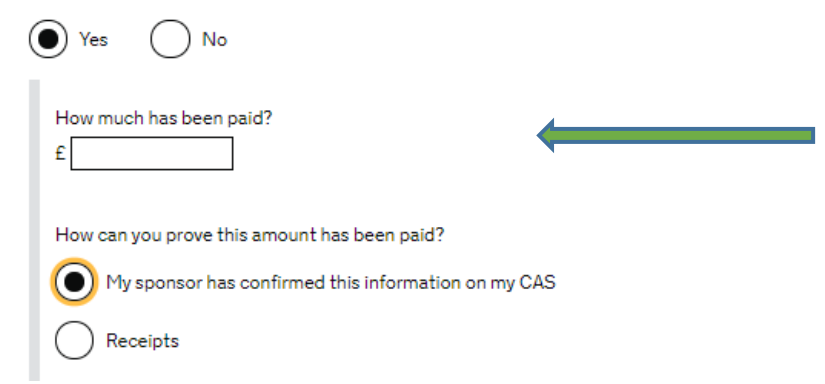

Check your CAS for the amount of tuition fees confirmed as already paid to the University.

Please complete this with the

information on your CAS.

If you have paid tuition fees in advance at the last moment you should contact the immigration team as we can adjust tuition fees on the live CAS portal with UKVI as required right up to the time you complete this application process.

## Student Loan

You must show that you have enough money to cover your course fees and living costs. <u>Read the guidance</u> to find out how much money you need to show and what documents you can use as evidence.

Are any of the maintenance funds required for this application in the form of a student loan?

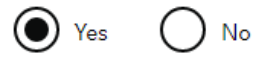

Have you already received your student loan?

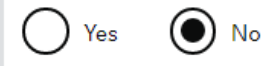

Please complete accurately.

If you have another loan you've already received, select "yes".

#### Please complete accurately.

If you not using a bank account at all (neither yours, or a parents), you can select "no" for all the options that appear. You'll receive a warning about this, but if you have the funds in a student loan or through official financial sponsorship instead, this is fine.

You may also use funds that are in a spouse's name if you and your spouse are making applications at the same time or your spouse is already in the UK. You should select No if using parents or a spouse account.

Use this section to share any other information you think is relevant for your application that you have not been able to share elsewhere. This could include:

- Details on finances if this is complicated.
- Details on why a TB certificate is not required.
- Details on travel dates

If you're unsure at all, please contact immigration@roehampton.ac.uk for support.

## **Maintenance funds**

You must show that you have enough money to cover your course fees and living costs. <u>Read the guidance document</u> to find out how much money you need to show and what documents you can use as evidence.

Are all of the maintenance funds required for this application in a bank account with your name on it?

Yes 🔿 No

## Additional information about your application

If you needed to add more information about your application but were not able to, you can write it here.

If there is no further information you want to add, click the 'Save and continue' button.

Add further details:

Maximum of 1,000 characters

### 13. Checking your application

You'll now be given a chance to review all your answers. Please do so very carefully.

#### 14. Documents

| 🎃 GOV.UK                                                                                      | Visas and Immigration                                                                                                    |  |  |  |  |
|-----------------------------------------------------------------------------------------------|----------------------------------------------------------------------------------------------------|--|--|--|--|
| 1. Start 2. Application                                                                       | 3. Documents 4. Declaration 5. Pay 6. Further actions                                                                                                    |  |  |  |  |
| < Back                                                                                        |                                                                                                    |  |  |  |  |
| Documents                                                                                     |                                                                                                    |  |  |  |  |
| Mandatory docur                                                                               | ments                                                                                                    |  |  |  |  |
| These documents are man<br>application. Tick the box to                                       | datory and you must provide them as part of your<br>o agree that you will provide each document:                                                                                 |  |  |  |  |
| The passport or trav                                                                          | el document for                                                                                                    |  |  |  |  |
| Other document                                                                                | s                                                                                                    |  |  |  |  |
| If you do not provide these                                                                   | documents, your application may be delayed or refused.                                                                                                    |  |  |  |  |
| Letter from a bank. to<br>institution                                                         | puilding society or other recognised financial                                                                                                    |  |  |  |  |
| If you provided any q<br>issue your CAS, you<br>For example, you mi<br>qualification or trans | ualification evidence to your sponsor for them to<br>must submit this evidence (including translations).<br>ght have sent your sponsor your certificate of<br>script of results. |  |  |  |  |
| After you submit your appli<br>commercial partner. You ca                                     | ication, you must provide your documents to our<br>an provide your documents by:                                                                                                 |  |  |  |  |
| <ul> <li>uploading copies of you website, free of charg</li> </ul>                            | our documents yourself through our commercial partner's<br>je                                                                                                    |  |  |  |  |
| <ul> <li>taking your document<br/>commercial partner w</li> </ul>                             | ts (originals or copies) to your appointment where our<br>vill scan them for you, for a fee                                                                                      |  |  |  |  |
| If you choose to pay for the<br>copies) need to be A4 size<br>scanning.                       | assisted scanning service, all documents (originals or<br>or you may be charged to make them suitable for                                                                        |  |  |  |  |
| If we require passports, yo<br>self-uploaded copies on ou<br>original passports, but will     | u must take the originals to your appointment. If you have<br>ur commercial partner's website you must still take your<br>I not be charged for scanning.                         |  |  |  |  |
|                                                                                               |                                                                                                    |  |  |  |  |

**Tuberculosis test results** 

You may need to be tested for tuberculosis (TB). If your test shows that you do not have TB, you will be given a certificate which is valid for 6 months from the date of your x-ray. Include this certificate with your UK visa application. <u>Check</u> if you need to get tested.

Save and continue

## **15.Application Declaration**

## Conditions

If your application is successful, there will be conditions on your visa or leave to remain. This will include, for example, whether you are able to work in the UK.

If you stay in the UK without permission:

- You can be detained
- You can be prosecuted, fined and imprisoned
- · You can be removed and banned from returning to the UK
- You will not be allowed to work
- You will not be able to rent a home
- · You will not be able to claim any benefits and can be prosecuted if you try to
- You can be charged by the NHS for medical treatment
- · You can be denied access to a bank account
- · DVLA can prevent you from driving by taking away your driving licence

✓ I confirm that I understand and accept these conditions

This will list the documents you need to have to support your application. This should be based on the information you've given in your application.

Tick all the boxes to proceed.

To complete the application, you have to accept the conditions and agree to the declaration.

Please be sure to only make valid declarations, this is particularly true of low risk applicants who might not need to provide some documents with their applications!

It is important you do actually hold documentation as required in case you are subject to a spot check.

## Declaration

| belief the following is correct:                                                                                                    |                            |
|----------------------------------------------------------------------------------------------------|----------------------------|
| <ul><li>the information relating to the application</li><li>the supporting evidence</li></ul>                                                                        |                            |
| I understand that the data I have given can be used as set out in the <u>privacy policy</u>                                                                          |                            |
| I consent to organisations, including financial institutions, providing information to<br>the Home Office when requested in relation to this application.            |                            |
| I have discussed with any other applicants that I am acting on behalf of, and<br>confirmed that the contents of the application are correct and complete.            |                            |
| lagree to the <u>terms and conditions</u> .                                                                                                    |                            |
| l understand that if false information is given, the application can be refused and l<br>may be prosecuted, and, if I am the applicant, I may be banned from the UK. |                            |
| I confirm that:                                                                                                    | Please complete accurately |
| I am the applicant aged 18 or over                                                                                                    |                            |
| I am the applicant aged under 18                                                                                                    |                            |
| I am the parent or legal guardian of the applicant who is aged under 18 and completing and submitting the form on their behalf                                       |                            |
|                                                                                                    |                            |
| I am submitting the form on behalf of the applicant                                                                                                    |                            |

## **16.Immigration Healthcare Surcharge**

By sending this application, you confirm that to the best of your knowledge and

The Immigration Healthcare Surcharge (IHS) is a mandatory payment as part of UK visa applications. It gives you access to full National Health Services in the UK for the full duration of your visa. You must pay it, even if you have alternative private healthcare.

You'll be directed to pay the IHS in order to complete your visa application. Click on the links provided for this.

You will be taken to a page that should already be partially completed with your information. If there is information missing, please complete it accurately.

You'll then be taken to the payment page. The fee is £470 per year of your visa. This includes the period of time before and after your studies.

Part years are calculated in 6 monthly chunks rather than the exact period so one year and four months for instance would be £470 plus £235 so £705 in total.

## 17. Submitting your Student visa application

After you've paid the IHS, you'll be redirected back to your visa application.

Please keep a copy of the application reciept to use in the event of any problems arising.

This page shows the cost of the visa. You are required to pay this either as part of the online application or when you submit your biometric information.

- Make your visa application payment
- Please make a note of the GWF reference number
- Select "submit"
- Print your application
- Your online visa application is complete at this stage. You are required to print a copy of the completed application form.
- You'll be directed to book a biometric appointment at your nearest Visa Application Centre.

## 18. Attending your biometric appointment

When you attend your appointment to give your biometrics, please ensure to take the following with you:

- Your printed visa application form
- Your appointment confirmation
- Your passport

In advance of your biometrics appointment you should be asked to upload documents.

Some applicants can also take paper documents to the appointment and ask the staff to upload for you as an extra service. You should contact your biometric appointment provider to clarify the available extra services and procedures if in any doubt.

## 19. Help and Support

The University of Roehampton has an experienced, dedicated Visa Team to provide help and support with your Student Route visa application. We want to make your visa application experience as smooth as possible, while also ensuring you meet Home Office requirements. Please get in touch with the team at immigration@roehampton.ac.uk if you have any questions at all.